## Add names directly from E-mail Messages

- To add all reply recipients to your address book
  - In Outlook Express, click the **Tools** menu, and then click **Options.**
  - In Options Dialog box select the Send tab and check option Automatically Put People I Reply To In My Address Book.

| 🛱 Options 🔹 🗙 |                                                                                                    |                      |                                                       |                       |                        |            |  |
|---------------|----------------------------------------------------------------------------------------------------|----------------------|-------------------------------------------------------|-----------------------|------------------------|------------|--|
|               | Security                                                                                                    |                      | Conr                                                  | ection                | Maintenance            |            |  |
|               | General                                                                                                    | Read                 | Send                                                  | Compose               | Signatures             | Spelling   |  |
|               | Sending                                                                                                    |                      |                                                       |                       |                        |            |  |
|               |                                                                                                    | Save copy            | Save copy of sent messages in the 'Sent Items' folder |                       |                        |            |  |
|               |                                                                                                    | Send mess            | Send messages immediately                             |                       |                        |            |  |
|               | Automatically put people I reply to in my Address Book                                                                                                    |                      |                                                       |                       |                        |            |  |
|               | <ul> <li>Automatically complete e-mail addresses when composing</li> <li>Include message in reply</li> <li><u>Reply to messages using the format in which they were sent</u></li> <li>International Settings</li> <li>Mail Sending Format</li> </ul> |                      |                                                       |                       |                        | ,          |  |
|               |                                                                                                    |                      |                                                       |                       |                        |            |  |
|               |                                                                                                    |                      |                                                       |                       |                        | ent        |  |
|               |                                                                                                    |                      |                                                       |                       |                        | Settings   |  |
|               |                                                                                                    |                      |                                                       |                       |                        |            |  |
|               | 🗞                                                                                                    |                      |                                                       | HTML <u>S</u> etting: | s   Plain T <u>e</u> x | t Settings |  |
|               |                                                                                                    | ◯ <u>P</u> lain Text | _                                                     |                       |                        |            |  |
|               | News Se                                                                                                    | News Sending Format  |                                                       |                       |                        |            |  |
|               |                                                                                                    | ⊖ ht <u>m</u> l      |                                                       | HTML Setting:         | s   Plai <u>n</u> Text | t Settings |  |
|               | <u></u>                                                                                                    | In Plain Text        | _                                                     |                       |                        |            |  |
|               |                                                                                                    |                      |                                                       |                       |                        |            |  |
|               |                                                                                                    |                      |                                                       | OK                    | Cancel                 | Apply      |  |
|               | PLAY                                                                                                    |                      |                                                       |                       |                        |            |  |

- To add an individual name to your address book from Outlook Express
  - In a message you are viewing or replying to, right-click the person's name, and then click **Add to Address Book.**
  - In the message list of your Inbox or other mail folder, right-click a message, and then click **Add Sender to Address Book.**